- 1. <u>Microsoft Teams</u>:員工編號@ncku.edu.tw 登入
- 2. 選取開會模式上課

| :::                                     | C(ii     |                        |                     |  |
|-----------------------------------------|----------|------------------------|---------------------|--|
| <b>●</b><br>活動                          | 活動       |                        | Q                   |  |
| (三)<br>聊天                               | 未讀取 @提   | 及標記書                   | 是及                  |  |
| <b>ččš</b><br>團隊                        | Q 搜尋應用程式 | Ĵ                      |                     |  |
| <b>會</b><br>工作指派                        |          |                        |                     |  |
| (1) (1) (1) (1) (1) (1) (1) (1) (1) (1) | Copilot  |                        |                     |  |
| <b>ら</b><br>通話                          |          |                        |                     |  |
| OneDrive                                | (troom   |                        | <b>09</b>           |  |
|                                         | Stream   |                        |                     |  |
| <b>十</b><br>應用程式                        | HIT      | ?<br>季 <sup>5</sup> 日力 | Edu Class           |  |
|                                         |          | (94 th<br>日<br>取       | Notebook<br>得更多應用程式 |  |

3. 立即開會

| 井 使用識別碼 | 馬加入                           | 〇1 立即開會 | + 新增會 | ■議 ◇  |
|---------|-------------------------------|---------|-------|-------|
| 立       | : <b>即開始會議</b><br>議名稱<br>遠距課程 |         | ×     | む的行事暦 |
|         |                               | 取得共用連結  |       |       |
|         |                               | 開始會議    |       |       |

4. 複製會議連結給上課同學

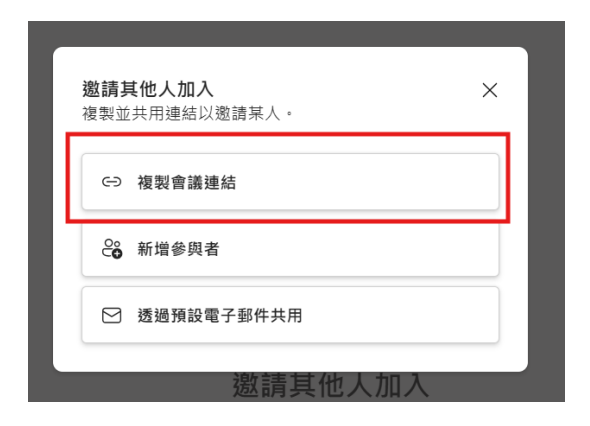

5. 開啟「顯示即時輔助字幕」

| (E)<br>聊天 | <mark>⊖</mark> 2<br>人員 | <b>₿</b> ≢ | <ul> <li>(1)</li> <li>(1)</li></ul> | 田根根 | <br>其他                                          | 10.10 M             | ŝ | ●<br>要克風 | Ŷ | ↑<br>分享 | •     | 離開   | ~ |
|-----------|------------------------|------------|----------------------------------------------------------------------------------------------------|-----|-------------------------------------------------|---------------------|---|----------|---|---------|-------|------|---|
|           |                        |            |                                                                                                    |     | <ul> <li>第</li> <li>① 會</li> <li>区 視</li> </ul> | 始錄製<br>議資訊<br>訊效果和調 | 定 |          | Ċ |         |       |      | × |
|           | G                      | 顯示即        | 時輔助字幕                                                                                                    |     | 音<br>47<br>話「A                                  | 訊設定<br>言和語音         | _ |          | > | 用於所有    | i人・ i | 张人了解 |   |
|           |                        |            |                                                                                                    | 顯示即 | 時輔助字幕(                                          | (Alt+Shift+C        | 5 |          | > |         |       |      |   |

6. 選取語言即可完成設定

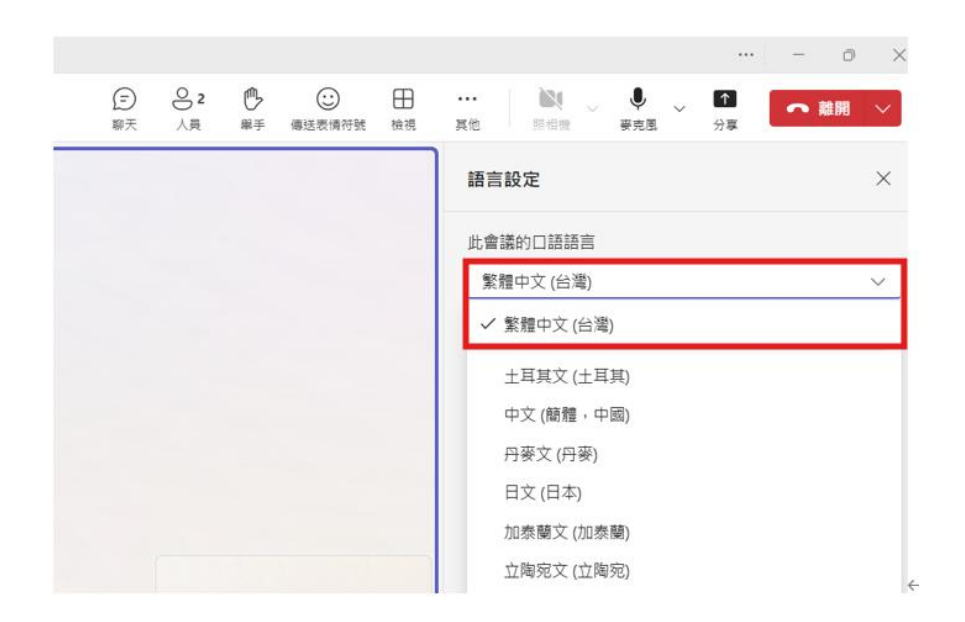